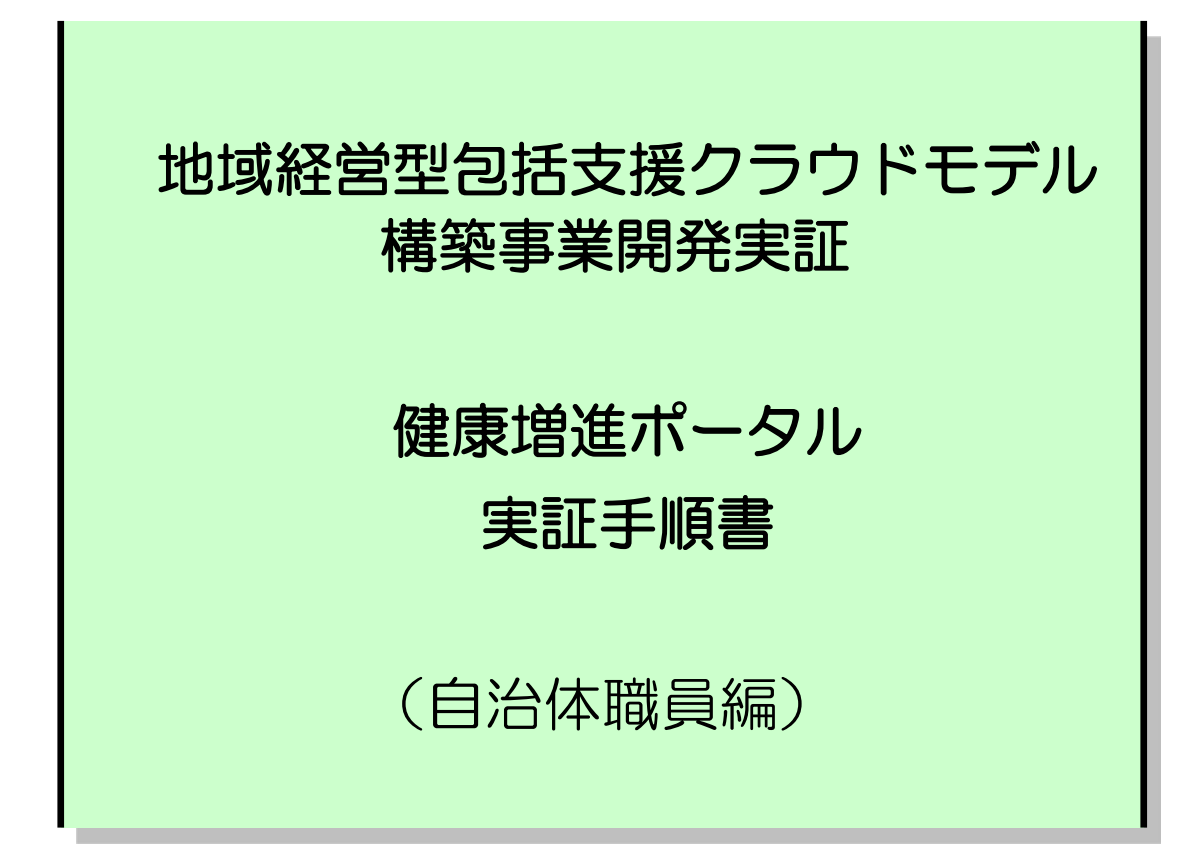

# <目次>

| 第1章 はじめに               | 1        |
|------------------------|----------|
| 1.1 関連資料               | 1        |
| 1.2 アンケートの回答方法         | 1        |
| 1.3 端末の環境設定            | 1        |
| 1.3.1 利用するブラウザ         | 1        |
| 1.3.2 IE の設定           | 2        |
| 第2章 住民による健康増進ポータルの利用   |          |
| 2.1 ログイン               | 3        |
| 2.1.1 ログイン             | 4        |
| 2.2 お知らせの確認            | 5        |
| 2.2.1 お知らせの確認          | 6        |
| 2.2.2 受診意思の登録          | 7        |
| 2.3 健康情報の登録            | 8        |
| 2.3.1 目標健康情報の登録        | 9        |
| 2.3.2 健康情報の登録          |          |
| 2.3.3 健康情報の確認          |          |
| 2.4 特定健診の受診結果の確認       | 14       |
| 2.4.1 )注ジ和木の)追認        | 13       |
| 2.5 ア防接種の受診夫績の唯識<br>   | 16<br>17 |
| 2.5.2 予防接種履歴の追加登録      |          |
| 26 情報公開の設定             | 20       |
| 2.6.1 情報公開先・種類の設定      |          |
| 2.6.2 パスワードの設定         | 23       |
| 第3章 医療機関による健康増進ポータルの利用 | 25       |
| 3.1 ログイン               | 25       |
| 3.1.1 ログイン             | 26       |
| 3.2 診療結果の管理            | 27       |
| 3.2.1 健康情報の確認          |          |
| 3.2.2 特定健診結果の確認        |          |
| 第4章 行政機関による健康増進ポータルの利用 |          |
| 4.1 ログイン               | 32       |
| 4.1.1 ログイン             |          |
| 4.2 お知らせの送信            | 34       |
| 4.2.1 お知らせの登録          |          |
|                        | 37       |
| 第5草 磯能全般に関する意見交換       |          |

# 第1章 はじめに

本資料は総務省「地域経営型包括支援クラウドモデル構築事業開発実証」における健康増進ポータルを利用した実証の手順を説明した資料です。

実証では、次章以降の手順に従って健康増進ポータル(実証システム)を操作していただき、別冊のアンケートに回答をお願いいたします。

### 1.1 関連資料

本書に関連する資料を表 1-1 に示します。

| 項番 | 資料名             | 概要                          |  |  |  |
|----|-----------------|-----------------------------|--|--|--|
| 1  | 健康増進ポータル        | 実証で回答をお願いするアンケートです。         |  |  |  |
|    | 実証アンケート(自治体職員編) |                             |  |  |  |
| 2  | ユーザ ID 通知書      | 実証で健康増進ポータルヘログインする際に使用していただ |  |  |  |
|    |                 | くユーザ ID とパスワードを記載した資料です。    |  |  |  |
|    |                 | 利用者ごとに割り当てた情報が書かれたものお配りします。 |  |  |  |
| 3  | お知らせ送信対象者一覧     | 行政機関からのお知らせの送信対象者の一覧です。     |  |  |  |
|    | (CSV ファイル)      | 実証の 4.2.1 の操作で使用します。        |  |  |  |
|    |                 |                             |  |  |  |

表1-1 関連資料一覧

### 1.2 アンケートの回答方法

最初に、配布されたユーザ ID 通知書に書かれている「モニタ ID」を「健康増進ポータル実証アンケート(自治体職員編)」の表紙にある「モニタ ID」の欄に記入してください。

次章以降の実証手順において、「健康増進ポータル実証アンケート(自治体職員編)」の回答をお願い する箇所があります。

第2章~第4章では、ポータルを操作しながらアンケートに回答していただきます。手順で「アンケートOOに回答ください」と書かれている部分で、OOの番号に対応する箇所のアンケートに回答してください。

第5章では、ポータルの操作が全て終了したあとにアンケートに回答していただきます。手順に従って回答してください。

1.3 端末の環境設定

健康増進ポータルを利用するため、以下の説明に従って端末の環境設定を行ってください。

### 1.3.1 利用するブラウザ

健康増進ポータルは Web ブラウザ上で操作しますが、Web ブラウザは「Windows Intermet Explorer」 (以下、IE)のバージョン6以上を使用してください。

### 1.3.2 IE の設定

以下の説明に従って、IE の設定を行ってしてください。

#### IE の設定手順

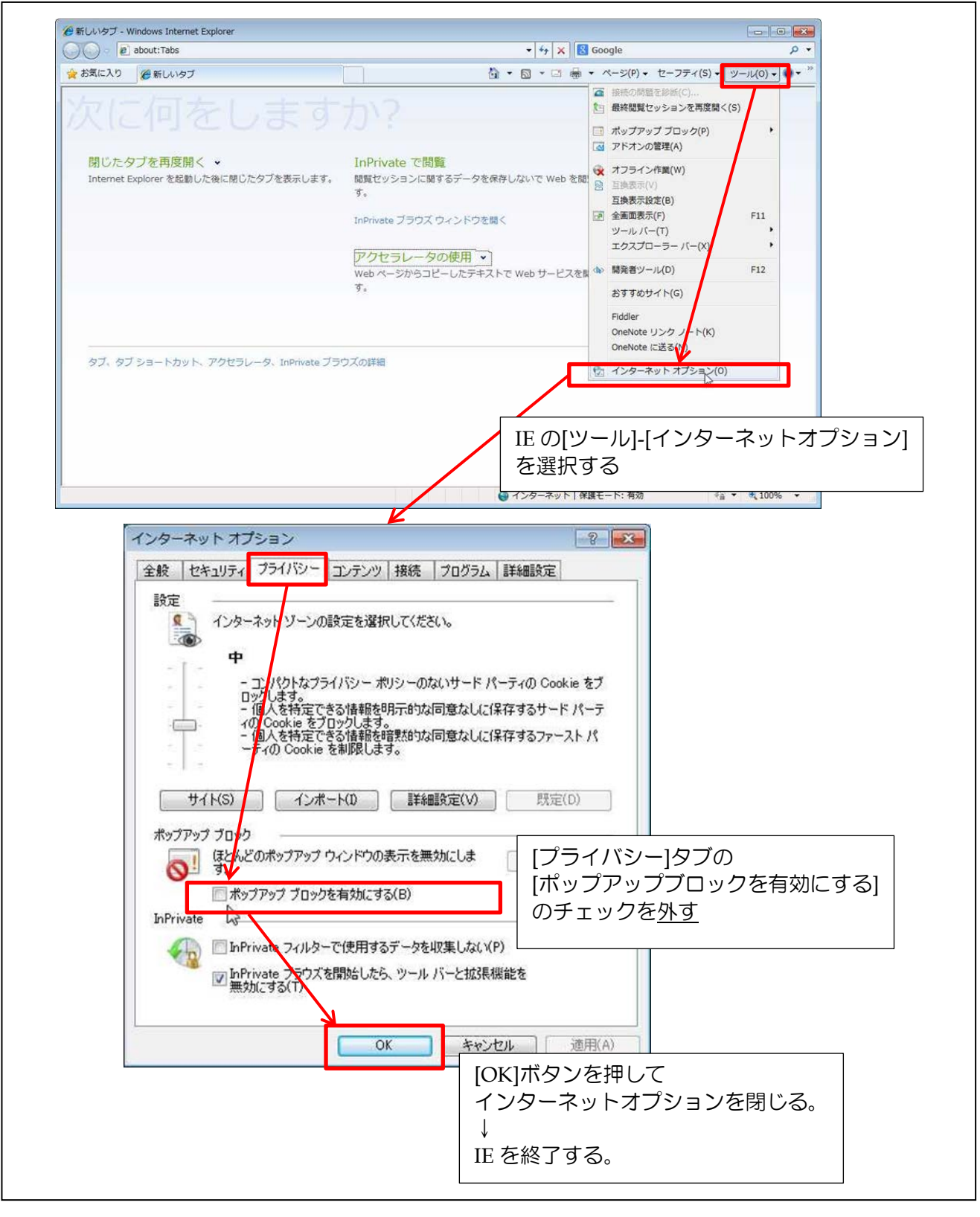

ここまでで、端末の環境設定は終了です。 次章からの説明に従い、実証を始めてください。

## 第2章 住民による健康増進ポータルの利用

本章では、住民役として健康増進ポータルを操作して頂き、ご意見を伺わせて頂きます。

[操作を頂く内容]

- お知らせの確認
- 健康情報の登録
- 特定健診の受診結果の確認
- 予防接種の接種結果の確認
- 情報公開の設定

[ご意見を頂く観点]

- 住民の健康意識の向上に寄与するか
- 住民と行政機関のコミュニケーションの深化に寄与するか
- 実施にあたって課題や改善点はあるか

### ▶ 補足事項

✓ 本章では、住民の立場に立ったご意見をお願いいたします。

以下、健康増進ポータルの機能と操作して頂く内容について、順に説明します。

## 2.1 ログイン

健康増進ポータルを利用する際は、利用者ごとに割り当てられた I Dでログインします。「ユーザ ID 通知書」に書かれた住民役ログイン ID とパスワードを使用してください。

ポータルに初めてログインした際、仮パスワードの変更を求められます。その際には画面に表示されるパスワードポリシーに従ってパスワードを変更してください。パスワードポリシーはパスワード変更 画面の「パスワードポリシーを表示」のボタンを押すと表示されます。

#### ▶ 補足事項

✓ 健康増進ポータルは、住民向け、医療機関向け、行政機関向けの3つで構成されています。

また実証では、田原本町様向け、川西町様向けの2つのシステムがあります。

#### ▶ 補足事項

✓ 本節以降で説明する操作手順は、ログイン後に表示されるメニューの画面から説明しています。

# 2.1.1 ログイン

住民向け 健康増進ポータル起動 URL

[田原本町様向け]

https://www.chiikikeiei-cloud.jp/tmt/kre/servlet/jp.co.nec.gprime.kiban.menu.SSOCoorperation

[川西町様向け]

https://www.chiikikeiei-cloud.jp/knt/kre/servlet/jp.co.nec.gprime.kiban.menu.SSOCoorperation

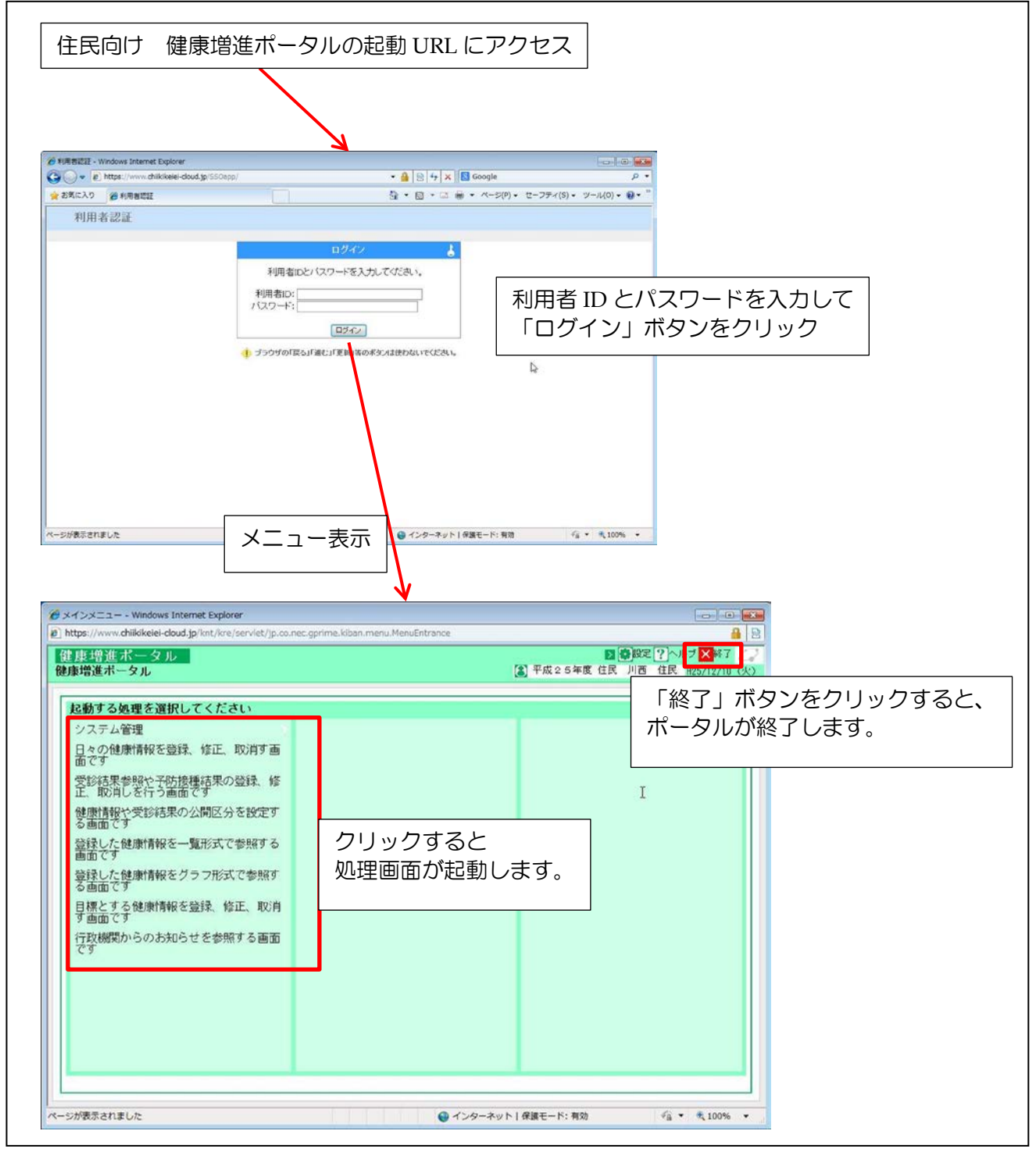

## 2.2 お知らせの確認

現在、特定健診や予防接種等のお知らせは、はがきやポスター等で住民に通知されていますが、健康 増進ポータルを利用することにより、健康増進ポータル上でも確認することできます。また、お知らせ に対して受診の意志を回答することができます。

実証では、次の操作を行って下さい。

| 項番    | 実証項目    | 実証内容                                                               |
|-------|---------|--------------------------------------------------------------------|
| 2.2.1 | お知らせの確認 | 行政機関が登録したお知らせを確認します。                                               |
|       |         | 実証では数件のお知らせが登録されていますので、本操作は、表示された<br>お知らせの数だけ、操作を行って下さい。           |
| 2.2.2 | 受診意思の登録 | 特定健診のお知らせを確認した後、受診の意思を回答します。<br>また、受診しない(できない)と回答した場合は、その理由も回答します。 |
|       |         | 実証では数件のお知らせが登録されていまが、本操作は、その内の特定健診のお知らせ(1件)について、操作を行って下さい。         |

表2-1 実証内容

以下、操作手順を説明します。

٦

# 2.2.1 お知らせの確認

| 度振り前連小<br>動車増進ボータル                                                                                                    |                                                                                                    |                                                                                                    |                                                                                                    | <ul> <li>平成2 54</li> </ul>                                                                                                    | 設定 ? へれ<br>年度住民 川西 住                                                                                            | ブ 🔀 終了 🚄<br>民 H25/12/8(日                                                     | 2                        |
|----------------------------------------------------------------------------------------------------|----------------------------------------------------------------------------------------------------|----------------------------------------------------------------------------------------------------|----------------------------------------------------------------------------------------------------|----------------------------------------------------------------------------------------------------|----------------------------------------------------------------------------------------------------|------------------------------------------------------------------------------|--------------------------|
| Anddard 7 beam                                                                                                    | er Sanderna – ver an det skra s                                                                                                    |                                                                                                    |                                                                                                    | -150                                                                                                    |                                                                                                    | oto Cat -                                                                    |                          |
| 起動する処理                                                                                                    | を選択してくたさい                                                                                                    |                                                                                                    |                                                                                                    | <u>お知</u>                                                                                                    | らせがあります。                                                                                                    | が知らせい」                                                                       |                          |
| 日々の健康情                                                                                                    | 報を登録、修                                                                                                    |                                                                                                    |                                                                                                    | ここ2<br>(未)                                                                                                    | を押下して詳細を確認<br>法体数:1件)                                                                                           | てください。                                                                       |                          |
| 正、取消す画                                                                                                    | 面です<br>め子防接種結果                                                                                                    |                                                                                                    |                                                                                                    |                                                                                                    |                                                                                                    |                                                                              |                          |
| の登録、修正                                                                                                    | 、取消しを行う                                                                                                    |                                                                                                    |                                                                                                    | 1.12                                                                                                    | 1クをクリ                                                                                                    | ックす                                                                          | ລ                        |
| 健康情報や受                                                                                                    | 診結果の公開区                                                                                                    |                                                                                                    |                                                                                                    |                                                                                                    |                                                                                                    |                                                                              |                          |
| 分を設定する 巻録した健康                                                                                                    | 自由です<br>情報を一覧形式                                                                                                    |                                                                                                    |                                                                                                    |                                                                                                    |                                                                                                    |                                                                              |                          |
| で参照する画                                                                                                    | 面です<br>この<br>に<br>、<br>、<br>、<br>、<br>、<br>、<br>、<br>、<br>、<br>、<br>、<br>、<br>、                                                                                                    |                                                                                                    |                                                                                                    |                                                                                                    |                                                                                                    |                                                                              |                          |
| 登録した健康<br>式で参照する                                                                                                    | 情報をクラフ形<br>画面です                                                                                                    |                                                                                                    |                                                                                                    |                                                                                                    |                                                                                                    |                                                                              |                          |
| 目標とする健<br>修正、取消す                                                                                                    | 康情報を登録、<br>画面です                                                                                                    |                                                                                                    |                                                                                                    |                                                                                                    |                                                                                                    |                                                                              |                          |
| 行政機関から                                                                                                    | のお知らせを参                                                                                                    |                                                                                                    |                                                                                                    |                                                                                                    |                                                                                                    |                                                                              |                          |
| 照9 る画面 (                                                                                                    | 9                                                                                                    |                                                                                                    |                                                                                                    |                                                                                                    |                                                                                                    |                                                                              |                          |
|                                                                                                    |                                                                                                    |                                                                                                    |                                                                                                    |                                                                                                    |                                                                                                    |                                                                              |                          |
|                                                                                                    |                                                                                                    |                                                                                                    |                                                                                                    |                                                                                                    |                                                                                                    |                                                                              |                          |
|                                                                                                    |                                                                                                    |                                                                                                    |                                                                                                    |                                                                                                    |                                                                                                    |                                                                              |                          |
|                                                                                                    |                                                                                                    |                                                                                                    |                                                                                                    |                                                                                                    |                                                                                                    |                                                                              |                          |
|                                                                                                    |                                                                                                    |                                                                                                    |                                                                                                    |                                                                                                    |                                                                                                    |                                                                              |                          |
|                                                                                                    |                                                                                                    |                                                                                                    |                                                                                                    |                                                                                                    |                                                                                                    |                                                                              |                          |
|                                                                                                    |                                                                                                    |                                                                                                    |                                                                                                    |                                                                                                    |                                                                                                    |                                                                              |                          |
| 2306.0 & Winterin 166                                                                                                    | 今共参ジュラトー健康増進まータル】ー                                                                                                    | Windows Internet Explorer                                                                                                    |                                                                                                    |                                                                                                    |                                                                                                    |                                                                              | X                        |
| お知らせる馬面面(鉄<br>う知らせる県面面                                                                                                    | 合基盤システム・健康増進ポータル】・                                                                                                    | Windows Internet Explorer                                                                                                    | 0 J)98 (                                                                                                    | 0)92 OFE                                                                                                    | 1,57F ?\.                                                                                                    | <br>∑₩us (,                                                                  | ×                        |
| お知らせ冬島画面 [鉄<br>ら知らせ参照画面                                                                                                    | 合基盤システムー健康増減ポータル】ー                                                                                                    | Windows Internet Explorer                                                                                                    | O Aim (                                                                                                    | )<br>第2<br>平成25                                                                                                    | 1<br>ガイド ?)へル:<br>年度 住民 川西 住                                                                                    | <br>۲ ۲۳/۲۵۵ (۲۲)<br>۲ H25/11/26 (۲۲)                                        | ×<br>Z                   |
| お知らせ冬屋画面「紙                                                                                                    | 合基整システム-健康増進ポータル) -                                                                                                    | Windows Internet Explorer                                                                                                    | 0 I)an (                                                                                                    | 0)8定 0)ナビ<br>平成25                                                                                                    | <u>1</u> ガイF ?}へル<br>年度住民川西住                                                                                    | =10]<br>/ ¥₩0 &<br>€ H25/11/26 (43)                                          | ×                        |
| 8305世参照画面 (統<br>5知らせ参照画面<br>お知らせ情報                                                                                                    | 会基整システム-健康撤還ポータル] -                                                                                                    | Windows Internet Explorer                                                                                                    | 0 <b>A</b> )sm (                                                                                                    | <b>)% ()</b> דע<br>דע25                                                                                                    | <u>〕)ガイド?</u> へル:<br>年度住民川西住                                                                                    |                                                                              | X                        |
| 83555555555<br>5505せ参照画面<br>お知らせ情報<br>全選択 全線                                                                                                    | 会基整システム-健康増進ポータル)-<br>の<br>マ<br>保奈                                                                                                    | Windows Internet Explorer                                                                                                    | o ())))) (                                                                                                    | ))32 ))ナビ<br>平成25                                                                                                    | <u>1</u> )ガイF (?)へル:<br>年度住民川西住                                                                                 | EIEJ<br>▼ ■ 2<br>1 H25/11/28 CK2                                             | ×                        |
| 3395世後年5月6日 114<br>53145世参照画面<br>お知らせ情報<br>全選択 全地                                                                                                    | 会基盤システム-健康瑞進ポータル] -<br>愛<br>際除<br>タイトル                                                                                                    | Windows Internet Explorer<br>友元                                                                                               | ● <b>③</b> )‰ (<br>開始日                                                                                                    | )<br>2) 設定<br>()<br>()<br>()<br>()<br>()<br>()<br>()<br>()<br>()<br>()                                                                                                    | 1. ガイF ? \ル<br>年度 住民 川西 住<br>受診意見                                                                               |                                                                              | X                        |
| お知らせ参照画面<br>お知らせ情報<br>全選択<br>全選択<br>全<br>金融画面                                                                                                    | 会基整9275人-健康物連ポータル1 -                                                                                                    | Windows Internet Explorer<br>基礎<br>至度)<br>2013/11/26                                                                          | ◎ <b>○</b> )物 低<br><u>開始日</u><br>→ 未読                                                                                                    | 2) 設定  () ケビ<br>平成25                                                                                                    | <ol> <li>1 ガイF ? へん<br/>年夏 住民 川西 住<br/>年夏 住民 川西 住</li> <li>受診意!</li> </ol>                                      | 2 (H25/11/28 (VC)<br>(H25/11/28 (VC)<br>2 (H25/11/28 (VC)                    | ×                        |
| 3305世参照画面<br>5305世参照画面<br>お知らせ情報<br>全選択 全援<br>「 <u>特定</u> 健」                                                                                                    | 会基整>ステム-健康排進素ータル] -<br>g<br>深除<br><u>タイトル</u><br>繋診査受診のお知らせ(2013                                                                                                    | Windows Internet Explorer<br><u> また</u><br>2013/11/26<br>お知らせの                                                                | ● <b>ご</b> 務                                                                                                    | )<br>定<br>・<br>デ成25                                                                                                    | <ul> <li>1月7日 ? いい</li> <li>年度 住民 川西 住</li> <li>受診しない</li> <li>クして、</li> </ul>                                  | ↓<br>↓<br>↓<br>↓<br>↓<br>↓<br>↓<br>↓<br>↓<br>↓<br>↓<br>↓<br>↓<br>↓           | ×<br>第認する。               |
| B305世参照画面<br>(お知らせ情報<br>全選択) 全部<br>「 哲定健康                                                                                                    | 会基整システム-健康特護素-941 -                                                                                                    | Windows Internet Explorer<br><u>ます</u><br>全康)<br>2013/11/26<br>お知らせの                                                          | <ul> <li>図細し</li> <li>未読</li> <li>タイトルを</li> </ul>                                                                                                    |                                                                                                    | 1月77 ?~ル<br>年度 住民 川西 住<br>受診しない<br>クして、                                                                         | ↓<br>↓<br>↓<br>↓<br>↓<br>↓<br>↓<br>↓<br>↓<br>↓<br>↓<br>↓<br>↓<br>↓           | ×<br>2<br>2<br>認する。      |
| お知らせ参照画面<br>お知らせ情報<br>全選択 全社<br>「 特定強加<br>野熱のお知ら                                                                                                    | 会基整クステム-健康等進成-クル)-                                                                                                    | Windows Internet Explorer<br><u>また</u><br>全度)<br>む知らせの<br>2013/11/26                                                          |                                                                                                    | )<br>使<br>()<br>()<br>()<br>()<br>()<br>()<br>()<br>()<br>()<br>()                                                                                                    | <ul> <li>1ガイド ? へい</li> <li>年度 住民 川西 住</li> <li>受診起い</li> <li>クして、</li> <li>さかのわれらせを</li> </ul>                 |                                                                              | ×<br>2<br>2<br>2<br>記する。 |
|                                                                                                    | <ul> <li>会基整クステム-健康増減ポータル1 -</li> <li>健康</li> <li>なイトル</li> <li>ため</li> <li>ため</li></ul>                                 | Windows Internet Explorer<br><u>また</u><br><u>年度)</u> 2013/11/26<br>お知らせの<br><u>選択</u> 4<br>らせ (2013年度)                        | <ul> <li>         ・         ・         ・</li></ul>                                                                                                    | )                                                                                                    | <ul> <li>1月7F ? いい</li> <li>年夏 住民 川西 住</li> <li>受診意い</li> <li>受診しない</li> <li>クして、</li> <li>マーのお知らせを!</li> </ul> | ■<br>■<br>■<br>■<br>■<br>■<br>■<br>■<br>■<br>■<br>■<br>■<br>■<br>■           | ×<br>記する。                |
|                                                                                                    | <ul> <li>会基整システム-健康瑞達ポータル1 -</li> <li>(2)</li> <li>(2)</li></ul> | Windows Internet Explorer<br><u>年度)</u> 2013/11/26<br>お知らせの:<br>選択<br>らせ (2013年度)<br>物効象となります。                                | <ul> <li>         ・ 「今日</li> <li>         ・ 「「今日</li> <li>         ・ 「「今日</li> <li>         ・ 「「「」」</li> <li>         ・ 「「」</li> <li>         ・ 「「」</li> <li>         ・ 「」</li> <li>         ・ 「」</li> <li>         ・・・・・・・・・・・・・・・・・・・・・・・・・・・・・</li></ul> | )                                                                                                    | <ul> <li>1月71 ? いい</li> <li>年夏 住民 川西 住</li> <li>受診しない</li> <li>クして、</li> <li>マ中のお知らせを目</li> </ul>               | ↓<br>↓<br>↓<br>↓<br>↓<br>↓<br>↓<br>↓<br>↓<br>↓<br>↓<br>↓<br>↓<br>↓           | ■<br>記する。                |
| お知らせ参照画面<br>お知らせ情報<br>全選択<br>全選択<br>全選択<br>全選択<br>全選択<br>全選択<br>全選択<br>全選択                                                                                                    | <ul> <li>会基整クステム-健康物連系ータル1 -</li> <li>の</li> <li>解除</li> <li>タイトル</li> <li>たき査受診のお知らせ (2013</li> <li>せを表示する</li> <li>特定健康診査受診のお知ら</li> <li>あなた(は特定健康診査の受</li> </ul>                                                                                                    | Windows Internet Explorer<br><u>また</u><br>全度) 2013/11/26<br>お知らせの<br><u> 選択</u> 4<br>らせ (2013年度)<br>診対象となります。                 | <ul> <li></li></ul>                                                                                                    | )<br>定<br>・                                                                                                    | <ul> <li>1ガイド ? いい</li> <li>年度 住民 川西 住</li> <li>受診しない</li> <li>クして、</li> <li>マ中のお知らせを目</li> </ul>               | ↓<br>↓<br>↓<br>↓<br>↓<br>↓<br>↓<br>↓<br>↓<br>↓<br>↓<br>↓<br>↓<br>↓           | ×<br>筆認する。               |
| <ul> <li>         お知らせ参照画面         (お知らせ 参照画面)         (お知らせ 情報         全選択 全起         (二 哲定健康)         (既読のお知ら         タイトル         住民 太郎球紙     </li> </ul>                                                                                                    | <ul> <li>会基整クステム-健康総議素 - クル1 -</li> <li>保保</li> <li>なイトル</li> <li>たる空影のお知らせ (2013)</li> <li>せを表示する</li> <li>特定健康診査受診のお知・</li> </ul>                                                                                                    | Windows Internet Explorer<br><u>ま</u><br>全度) 2013/11/26<br>お知らせの:<br>道訳<br>らせ (2013年度)<br>診対象となります。                           |                                                                                                    | )<br>定<br>の<br>デ<br>成<br>25                                                                                                    | <ul> <li>1.ガイド ? へい:</li> <li>年度 住民 川西 住</li> <li>受診しない</li> <li>クして、</li> <li>で中のお知らせを!</li> </ul>             | ↓<br>↓<br>↓<br>↓<br>↓<br>↓<br>↓<br>↓<br>↓<br>↓<br>↓<br>↓<br>↓<br>↓           | ■<br>■記する。               |
| BD5世参与日前前 [12]           SJM 5 世 参見画面面           お知らせ情報           全選択         全           回         特定強助           既読のお知ら           タイトル           住民<太郎様.                                                                                                    | <ul> <li>会基整クステム-健康物運業-クル) -</li> <li>会</li> <li>客</li> <li>客</li> <li>タイトル</li> <li>総合受診のお知らせ (2013)</li> <li>せを表示する</li> <li>特定健康診査受診のお知。</li> <li>あなた(は特定健康診査の受</li> <li>「未読にする</li> </ul>                                                                                                    | Windows Internet Explorer<br><u>また</u><br>全度) 2013/11/26<br>お知らせの:<br>選択す<br>らせ (2013年度)<br>容対象となります。                         | 図     1)物       開始日     未読       タイトルを       のお知らせを未読に                                                                                                    | )<br>定<br>の<br>デ<br>成<br>25<br>平<br>成<br>25<br>平<br>成<br>25<br>平<br>成<br>25<br>平<br>成<br>25<br>平<br>成<br>25<br>平<br>成<br>25<br>二<br>の<br>か<br>一<br>成<br>25<br>二<br>の<br>の<br>の<br>の<br>の<br>の<br>の<br>の<br>の<br>の<br>の<br>の<br>の                                                                                                    | <ul> <li>1月7日 ? へい。</li> <li>年度 住民 川西 住口</li> <li>受診しない</li> <li>クして、</li> <li>で中のお知らせを見</li> </ul>             | ↓<br>↓<br>↓<br>↓<br>↓<br>↓<br>↓<br>↓<br>↓<br>↓<br>↓<br>↓<br>↓<br>↓           | ×<br>筆認する。               |
| 瑞路のお知ら     マーク・     マーク・ | ☆基整クステム-健康物達素 - クル) -<br>健康<br>なイトル<br>部合で影のお知らせ (2013<br>世を表示する)<br>特定健康診査で影のお知ら<br>特定健康診査で影のお知<br>うなたには特定健康診査の要<br>□ 未読にする<br>○ 受診する ● 受診し                                                                                                    | Windows Internet Explorer<br><u>ま</u><br>全度)<br>2013/11/26<br>お知らせの<br><u>選択</u><br>らせ (2013年度)<br>診対象となります。                  | 図     1)9%       開始日     未読       タイトルを       ゆのお知らせを未読に                                                                                                    | )<br>使                                                                                                    | <ul> <li>1ガイド ? へい:</li> <li>年度 住民 川西 住</li> <li>受診しない</li> <li>クして、</li> <li>マ中のお知らせを好</li> </ul>              | ■<br>■<br>■<br>単<br>単<br>単<br>単<br>単<br>単<br>単<br>単<br>単<br>単<br>単<br>単<br>単 | ×<br>経認する。               |
| <ul> <li></li></ul>                                                                                                    | <ul> <li>会基整クステム-健康物達素 - クル) -</li> <li>健康</li> <li>なイトル</li> <li>診査受診のお知らせ (2013)</li> <li>せを表示する</li> <li>特定健康診査受診のお知ら</li> <li>がなたは特定健康診査の要</li> <li>二 未読にする</li> <li>ご 実診する ● 受診し</li> <li>知らなかったから</li> </ul>                                                                                                    | Windows Internet Explorer<br><u>ま元</u><br><u>全度)</u><br>2013/11/26<br>お知らせの:<br><u>遠</u> 振せ<br>らせ (2013年度)<br>診対象となります。<br>ない | <ul> <li></li></ul>                                                                                                    | )                                                                                                    | <ul> <li>1)ガイド ? へい<br/>年度 住民 川西 住</li> <li>受診意い</li> <li>受診しない</li> <li>クして、 こ</li> <li>マ中のお知らせを見</li> </ul>   | ↓<br>▲<br>▲<br>単<br>単<br>単<br>単<br>単<br>単<br>単<br>単<br>単<br>単<br>単<br>単<br>単 | ×<br>記する。                |
| <ul> <li></li></ul>                                                                                                    | <ul> <li>☆私型システム-健康増減素 - タル1 -</li> <li>常除</li> <li>タイトル</li> <li>診査受診のお知らせ (2013)</li> <li>せを表示する</li> <li>特定健康診査受診のお知ら</li> <li>あなた(は特定健康診査の受</li> <li>□ 未読にする</li> <li>○ 受診する ● 受診し</li> <li>知らなかったから</li> </ul>                                                                                                    | Windows Internet Explorer<br>を示<br>全度) 2013/11/26<br>お知らせの・<br>道訳4<br>らせ (2013年度)<br>診対象となります。                                | <ul> <li>          ・         ・         ・</li></ul>                                                                                                    | )                                                                                                    | <ul> <li>1月71 ? いい</li> <li>年累 住民 川西 住</li> <li>受診しない</li> <li>クして、</li> <li>マ中のお知らせを!</li> </ul>               | ↓<br>↓<br>↓<br>↓<br>↓<br>↓<br>↓<br>↓<br>↓<br>↓<br>↓<br>↓<br>↓<br>↓           | ×<br>記する。                |
|                                                                                                    | <ul> <li>         会話型システム-健康瑞達ボータル1 -     </li> <li>         健康         タイトル     </li> <li>         静言受診のお知らせ(2013)     </li> <li>         世を表示する         特定健康診査受診のお知ら         サキ定健康診査の受         「未読にする         C 受診する ● 受診し         (知らなかったから)         知らなかったから         日本語のののののののののののののののののののののののののののののののののののの</li></ul>                                                                                                    | Windows Internet Explorer<br><u>ま</u><br><u>年度)</u> 2013/11/26<br>お知らせの:<br><u>選択</u><br>らせ (2013年度)<br>診対象となります。<br>ない       | <ul> <li></li></ul>                                                                                                    | )<br>定<br>①<br>が<br>型<br>が<br>一<br>工<br>本<br>2<br>5<br>一<br>平<br>成<br>2<br>5<br>一<br>平<br>成<br>2<br>5<br>一<br>平<br>成<br>2<br>5<br>一<br>平<br>成<br>2<br>5<br>一<br>平<br>成<br>2<br>5<br>一<br>平<br>成<br>2<br>5<br>一<br>平<br>成<br>2<br>5<br>一<br>一<br>一<br>一<br>一<br>一<br>の<br>一<br>の<br>一<br>の<br>一<br>の<br>一<br>の<br>一<br>の<br>一<br>の<br>一<br>の<br>一<br>の<br>一<br>の<br>一<br>の<br>一<br>の<br>一<br>の<br>一<br>の<br>一<br>の<br>一<br>の<br>一<br>の<br>一<br>の<br>一<br>の<br>の<br>一<br>の<br>の<br>一<br>の<br>の<br>一<br>の<br>の<br>一<br>の<br>の<br>の<br>一<br>の<br>の<br>の<br>一<br>の<br>の<br>の<br>の<br>の<br>の<br>の<br>つ<br>の<br>の<br>の<br>の<br>の<br>の<br>の<br>の<br>の<br>の<br>の<br>の<br>の | <ul> <li>1月7日?へい</li> <li>年夏 住民 川西 住</li> <li>受診しない</li> <li>クして、</li> <li>マ中のお知らせを目</li> </ul>                 | ↓<br>↓<br>↓<br>↓<br>↓<br>↓<br>↓<br>↓<br>↓<br>↓<br>↓<br>↓<br>↓<br>↓           | 21回りません。                 |

# 2.2.2 受診意思の登録

操作手順

|                                                            |                                                                                                    |                                                              | <ul> <li>○</li> <li>○</li> <li>平成25年度</li> </ul> | 設定 ? ヘルブ 🗙 終了 🎣<br>住民 川西 住民 H25/12/8(日)                       |                  |
|------------------------------------------------------------|----------------------------------------------------------------------------------------------------|--------------------------------------------------------------|--------------------------------------------------|---------------------------------------------------------------|------------------|
| すろ加盟を選択                                                    | リマください                                                                                                    |                                                              |                                                  | STREET I                                                      |                  |
| ステム管理                                                      | occast.                                                                                                    |                                                              | お20らせ                                            | があります。                                                        |                  |
| の健康情報を登                                                    | 録、修                                                                                                    |                                                              | <u>ここを押</u><br>(未読件                              | Fして詳細を確認してください。<br>故:1件)                                      |                  |
| 取得す画面です<br>②結果参照や予防                                        | 接觸結果                                                                                                    |                                                              |                                                  |                                                               |                  |
| 登録、修正、取消                                                   | 心を行う                                                                                                    |                                                              | リング                                              | フをクリックする                                                      |                  |
| 動情報や受診結果                                                   | の公開区                                                                                                    |                                                              |                                                  |                                                               |                  |
| 上設定する画面で<br>みした-QR画情報な                                     | :す<br>:二略形式                                                                                                    |                                                              |                                                  |                                                               |                  |
| 影照する画面です                                                   | 1-1-1-1-1-1-1-1-1-1-1-1-1-1-1-1-1-1-1-                                                                            |                                                              |                                                  |                                                               |                  |
| 象した健康情報を<br>で参照する画面で                                       | グラフ形<br>す                                                                                                    |                                                              |                                                  |                                                               |                  |
| まとする健康情報<br>取消す両面で                                         | を登録                                                                                                    |                                                              |                                                  |                                                               |                  |
| な機関からのお知                                                   | ッ<br>Dらせを参                                                                                                    |                                                              |                                                  |                                                               |                  |
| 「る画面です                                                     |                                                                                                    |                                                              |                                                  |                                                               |                  |
|                                                            |                                                                                                    |                                                              |                                                  |                                                               |                  |
|                                                            |                                                                                                    |                                                              |                                                  |                                                               |                  |
|                                                            |                                                                                                    |                                                              |                                                  |                                                               |                  |
|                                                            |                                                                                                    |                                                              |                                                  |                                                               |                  |
|                                                            |                                                                                                    |                                                              |                                                  |                                                               |                  |
|                                                            |                                                                                                    |                                                              |                                                  |                                                               |                  |
| 1.5m ~ 11.68.40                                            |                                                                                                    |                                                              | 平成25                                             | 5年度住民川西住民H25/11/28(火)                                         |                  |
| お知らせ情報                                                     |                                                                                                    |                                                              |                                                  |                                                               |                  |
| 全選択全解                                                      | 除                                                                                                    | *=00440                                                      | 1.5.0%                                           | NZIA XLED                                                     |                  |
| -                                                          | 81 FJL                                                                                                    | 表示词始出                                                        | 1778                                             | 文記意思                                                          |                  |
| 行正使原                                                       | ⑤貧気診のお知らせ (2013年)                                                                                                 | 度) 2013/11/26                                                | 木說                                               | 支援しない                                                         |                  |
|                                                            |                                                                                                    | お知らせのタイト                                                     |                                                  |                                                               | 忍する。             |
|                                                            | · · · · · · · · · · · · · · · · · · ·                                                                             |                                                              | ・ルをクリッ                                           | クして、詳細を催調                                                     |                  |
|                                                            |                                                                                                    | 03/09/09/11                                                  | ・ルをクリッ                                           | クして、詳細を催調                                                     |                  |
| 腰筋のお知らせ                                                    | を表示する                                                                                                    | 300000000011<br>選択中のお知らた                                     | ・ルをクリッ                                           | クして、詳細を催調                                                     |                  |
| 既読のお知らせ                                                    | を表示する<br>特定健康診査受診のお知らも                                                                                            | 道沢中のお知らせ<br>(2013年度)                                         | ・ルをクリッ                                           | クして、詳細を催言<br>パークのお知らせを既読にする                                   |                  |
| <ul> <li>既読のお知らせ</li> <li>タイトル</li> <li>住民 太郎様。</li> </ul> | を表示する<br>特定健康診査受診のお知らせ<br>あなたは特定健康診査の受診                                                                           | 道沢中のお知らせ<br>道沢中のお知らせ<br>せ (2013年度)<br>対象となります。               | ・ルをクリッ<br><sup>さを未読にする</sup> 」選                  | クして、詳細を催言                                                     |                  |
| <u>既読のお知らせ</u><br>タイトル<br>住民 太郎様。                          | を表示する<br>特定健康診査受診のお知らせ<br>あなたは特定健康診査の受診                                                                           | <u>選択中のお知らt</u><br>(2013年度)<br>対象となります。                      | シルをクリッ                                           | クして、詳細を催言<br><u>パ</u><br>R中のお知らせを既読にする                        |                  |
| <u>既読のお知らせ</u><br>タイトル<br>住民 太郎様。                          | を表示する<br>特定健康診査受診のお知らせ<br>あなたは特定健康診査の受診                                                                           | <u>選択中のお知らせ</u><br>(2013年度)<br>対象となります。                      | ・ルをクリッ                                           |                                                               |                  |
| <u>既読のお知らせ</u><br>タイトル<br>住民 太郎様。<br>未読設定                  | を表示する」<br>特定健康診査受診のお知らす<br>あなたは特定健康診査の受診<br>「未読にする                                                                | <u>適択中のお知らt</u><br><u>適択中のお知らt</u><br>せ (2013年度)<br>対象となります。 | ・ルをクリッ                                           |                                                               |                  |
| 既読のお知らせ<br>タイトル<br>住民 太郎様。<br>未読設定<br>受診意思                 | を表示する<br>特定健康診査受診のお知らt<br>あなたは特定健康診査の受診<br>「未読にする<br>C 受診する © 受診しない                                               | <u>適択中のお知らt</u><br>(2013年度)<br>対象となります。                      | ・ルをクリッ<br>さを未読にする 」 選                            | クして、詳細を確認<br>R中のお知らせを既読にする<br>受診意思の回答を                        | <u>E入力して</u>     |
| 既読のお知らせ<br>タイトル<br>住民 太郎様。 未読設定<br>受診意思 未受診理由              | を表示する       特定健康診査受診のお知らす       あなたは特定健康診査の受診       □ 未読にする       ○ 受診する ● 受診しない       知らなかったから                   | <u>選択中のお知らt</u><br>(2013年度)<br>対象となります。                      | ・ルをクリッ<br>さを未読にする 」 選                            | クして、詳細を確語<br><u>RPのお知らせを既読にする</u><br>受診意思の回答を<br>「登録する」ボタ     | E入力して<br>アンをクリッ: |
| <u> </u>                                                   | を表示する         特定健康診査受診のお知らす           あなたは特定健康診査の受診           □ 未読にする           C 受診する @ 受診しな!           知らなかったから | <u>選択中のお知らt</u><br><u>選択中のお知らt</u><br>せ(2013年度)<br>対象となります。  | ・ルをクリッ                                           | クして、詳細を確認<br><del>RPのお知らせを既読にする</del><br>受診意思の回答を<br>「登録する」ボタ | を入力して<br>マンをクリッ? |

### 実証では、次の内容を入力して下さい。

| 項目名   | 入力内容           |
|-------|----------------|
| 未読設定  | チェックをつけない      |
| 受診意思  | 受診しない          |
| 未受診理由 | 費用がかかるから       |
|       | 「巫診音田の登録」の】も中家 |

表2-2 「受診意思の登録」の入力内容

ここまでの操作を実施して頂き、アンケート1.1に回答ください。

2.3 健康情報の登録

健康増進ポータルに、自身の健康情報を登録することができます。 健康増進ポータルを利用することにより、定期的に自身の健康情報を確認し、生活習慣の振り返りに 活用することができます。

実証では、次の操作を行って下さい。

| 項番     | 実証項目      | 実証内容                              |
|--------|-----------|-----------------------------------|
| 2.3.1  | 目標健康情報の登録 | 健康情報の登録に先立ち、まず、自身の目標とする値を設定します。   |
|        |           | 実証では本操作を1回行って下さい。                 |
| 2.3.2  | 健康情報の登録   | 次に、日々の健康情報を登録します。                 |
|        |           | 実証では本操作を最低1回(できましたら、7日分程度)行って下さい。 |
| 2.3.3. | 健康情報の確認   | 登録した健康情報を一覧形式で参照します。              |
|        |           | 実証では本操作を最低1回行って下さい。               |

表2-3 実証内容

以下、操作手順を説明します。

# 2.3.1 目標健康情報の登録

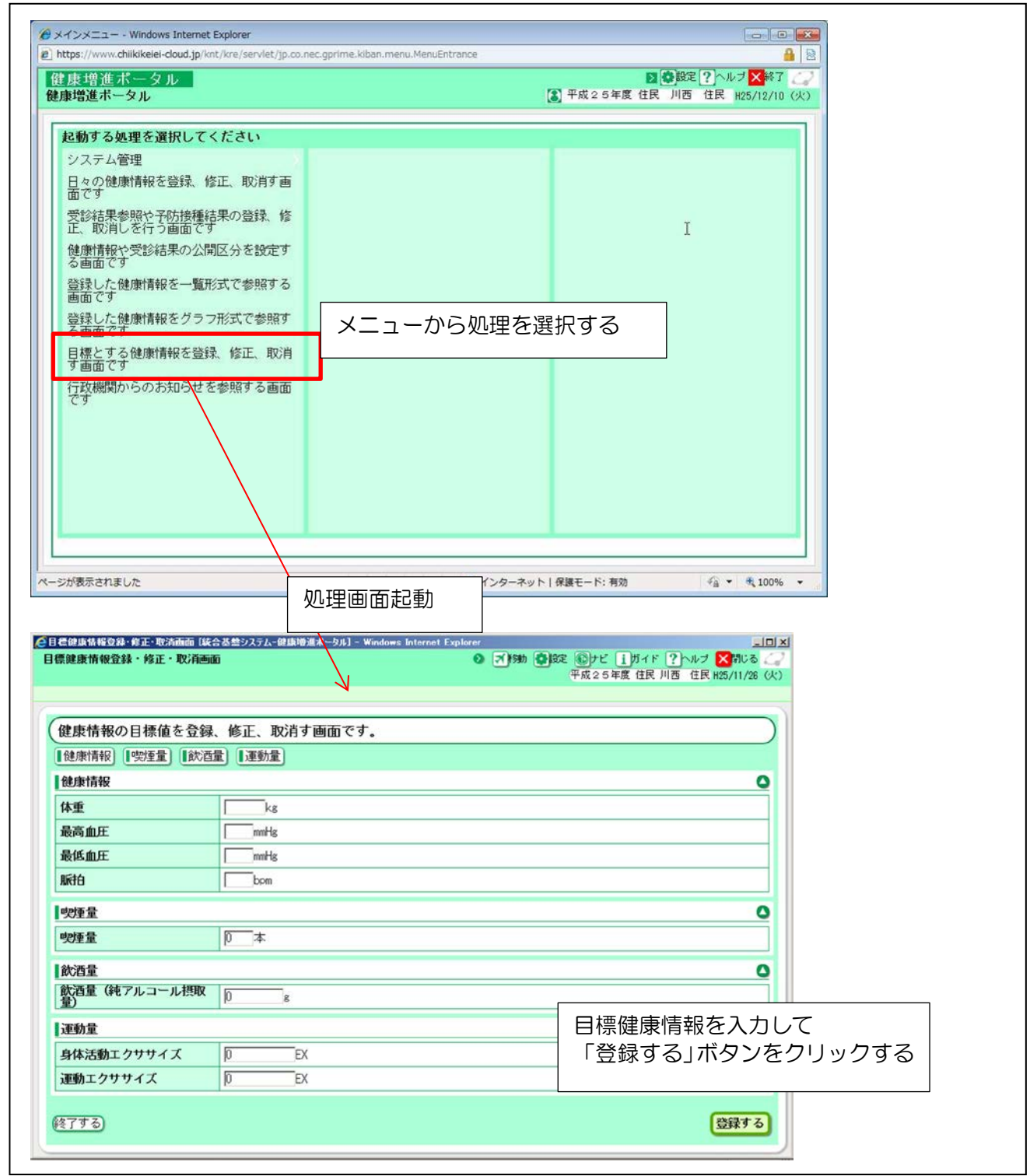

### 実証では、次の内容を入力して下さい。

| 項目名               | 入力内容 |
|-------------------|------|
| 体重[kg]            | 65   |
| 最高血圧[mmHg]        | 110  |
| 最低血圧[mmHg]        | 90   |
| 脈拍[bpm]           | 80   |
| 喫煙量[本]            | 0    |
| 飲酒量(総アルコール摂取量)[g] | 20   |
| 身体活動エクササイズ[Ex]    | 3    |
| 運動エクササイズ[Ex]      | 4    |

表2-4 「目標健康情報の登録内容」の入力内容

# 2.3.2 健康情報の登録

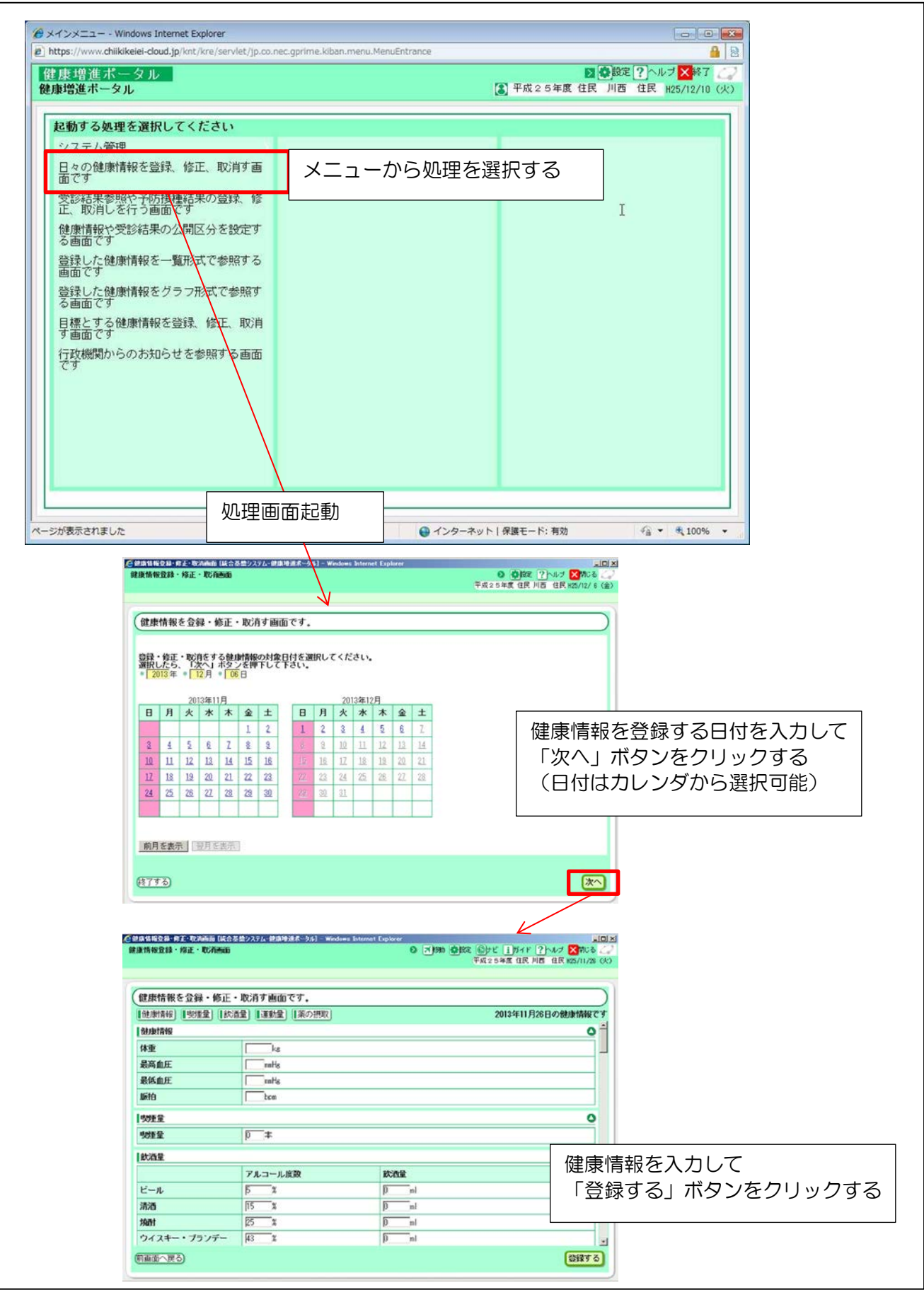

### 実証では、例えば、次のような内容を入力して下さい。

| 項目名         | 入力内容        |
|-------------|-------------|
| 登録する日付      | ※操作当日の日付    |
| [体重[kg]     | 65          |
| 最高血圧[mmHg]  | 110         |
| 最低血圧[mmHg]  | 90          |
| 脈拍[bpm]     | 80          |
| 喫煙量[本]      | 0           |
| 飲酒量[ml] ビール | 350         |
| 焼酎          | 0           |
| ウィスキー・ブランデー | 0           |
| ワイン         | 0           |
| 缶チューハイ      | 0           |
| 身体活動量[時間]   | 步行:1時間0分    |
| 運動[時間]      | ジョギング:1時間0分 |
| 薬の摂取(朝昼晩)   | ※全てチェックつけない |

表2-5 「健康情報の登録」内容

本手順は可能であれば複数回分を登録ください。その際には上記の入力例を参考に、適宜、値を変えて入力してください。同一日に複数回分を入力しても、複数日に分けて入力しても構いません。

# 2.3.3 健康情報の確認

操作手順

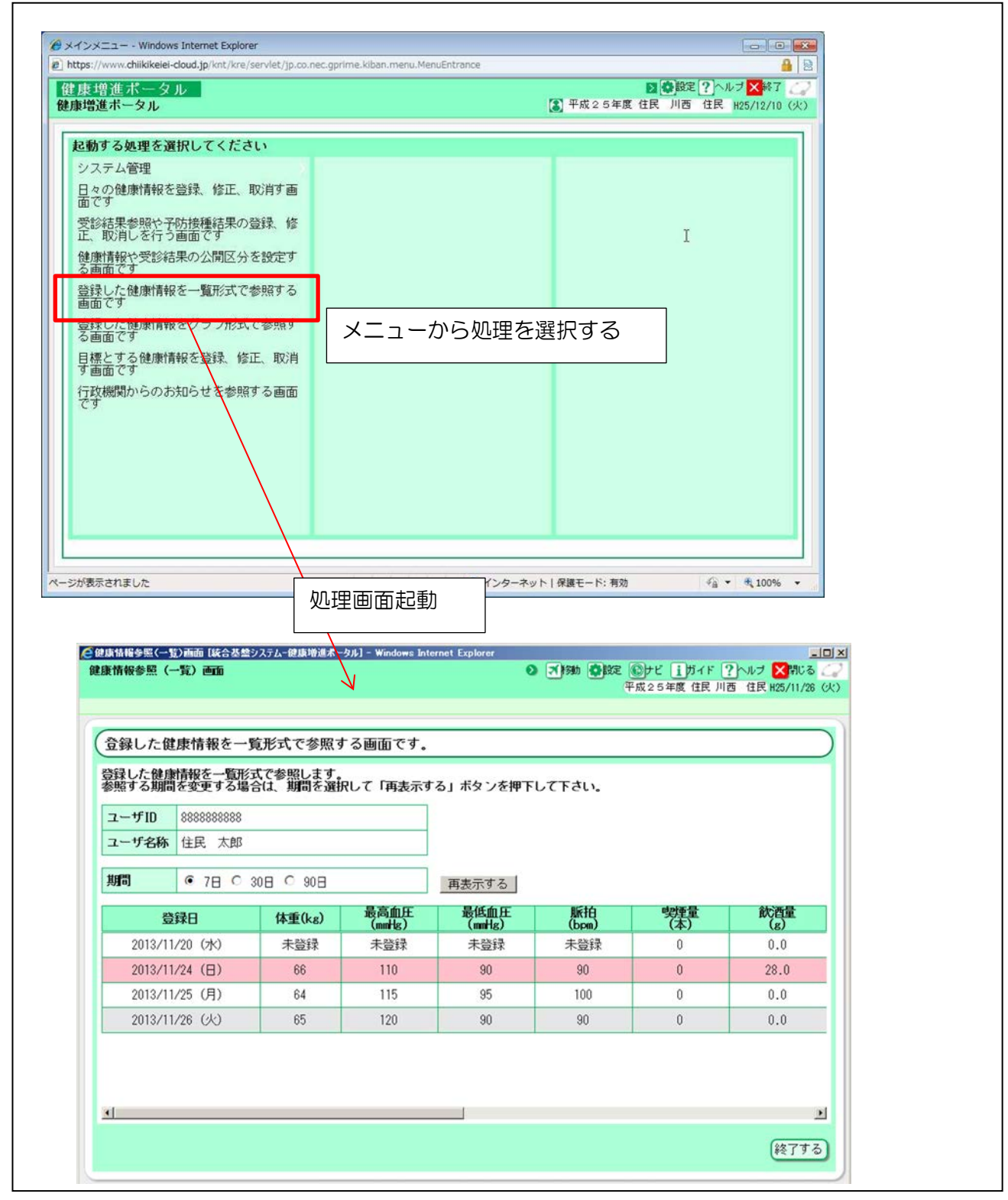

ここまでの操作を実施して頂き、アンケート 1.2 に回答ください。

# 2.4 特定健診の受診結果の確認

現在、特定健診の受診結果は郵送で住民に通知されていますが、健康増進ポータルを利用することにより、健康増進ポータル上でも確認することができます。

特に、特定健診を医療機関で受診した場合、受診結果が自治体に情報が届くまでに時間がかかるため、 現在、住民への通知は受診の1~2ヶ月後になりますが、健康増進ポータルでは医療機関が直接、受診 結果を登録することによりタイムリーに通知することができます。

実証では、次の操作を行って下さい。

| 項番    | 実証項目    | 実証内容                                                                         |
|-------|---------|------------------------------------------------------------------------------|
| 2.4.1 | 健診結果の確認 | 特定健診の受診結果を確認します。<br>実証では、2012 年度分の健診結果が登録されていますので、本操作は、<br>この情報に対して1回行って下さい。 |
|       |         | 表2-6 実証内容                                                                    |

以下、操作手順について説明します。

## 2.4.1 健診結果の確認

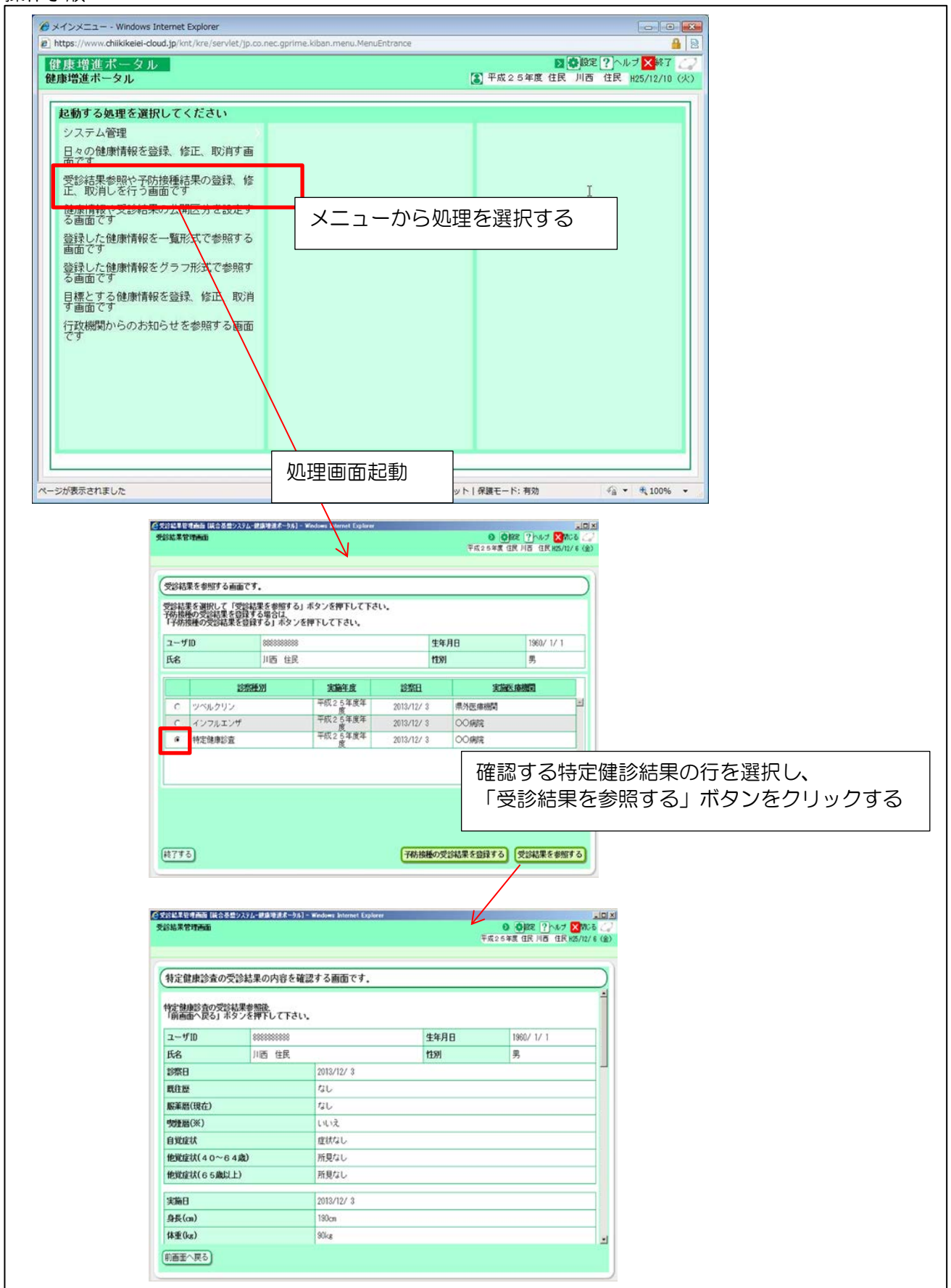

ここまでの操作を実施して頂き、アンケート 1.3 に回答ください。

2.5 予防接種の受診実績の確認

現在、予防接種の接種結果は母子健康手帳で管理されていますが、健康増進ポータルを利用すること により、健康増進ポータル上でも確認することができます。

なお、他の自治体で接種した場合等、自治体が把握できていない接種結果がある場合は、接種結果を 追加登録することができます。

実証では、次の操作を行って下さい。

| 項番    | 実証項目      | 実証内容                              |  |  |  |
|-------|-----------|-----------------------------------|--|--|--|
| 2.5.1 | 予防接種履歴の確認 | 予防接種の接種結果を確認します。                  |  |  |  |
|       |           | 実証では、本操作を1回行って下さい。                |  |  |  |
| 2.5.2 | 予防接種履歴の追加 | 自治体が把握できていない接種結果がある場合は、追加登録を行います。 |  |  |  |
|       | 登録        | 実証では、本操作を1回行って下さい。                |  |  |  |
|       | 表2-7 実証内容 |                                   |  |  |  |

以下、詳細な操作手順について説明します。

# 2.5.1 予防接種履歴の確認

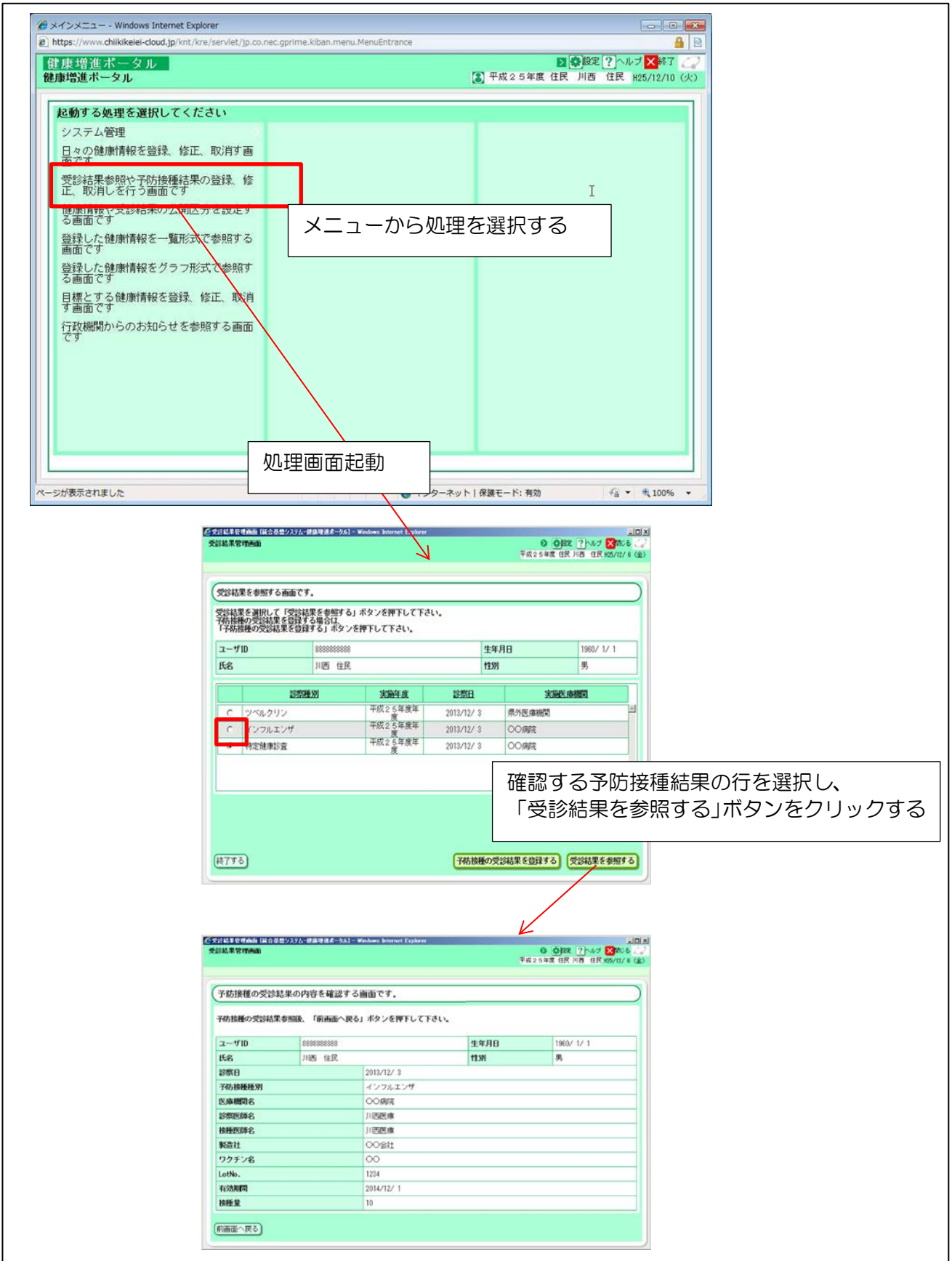

# 2.5.2 予防接種履歴の追加登録

| e musa//www.diikkeer-doug.jp/wit/ke/se/vec/jp/conec.gp/me.vluar.ment.ment.mentend ance<br>健康増進ポータル                                                                                                    |                                                                                                    |
|----------------------------------------------------------------------------------------------------|----------------------------------------------------------------------------------------------------|
| 健康増進ホータル (3) 平                                                                                                    | 成25年度(住民)川西(住民)H25/12/10(火)                                                                                                    |
| 起動する処理を選択してください     システム管理                                                                                                    |                                                                                                    |
| 日々の健康情報を登録、修正、取消す画                                                                                                    |                                                                                                    |
| 受診結果参照や子防接種結果の登録、修<br>正、取消しを行う画面です                                                                                                    | I                                                                                                    |
| は原用語です。<br>を調査です。<br>メニューから処理を選択                                                                                                    | रव्य                                                                                                    |
|                                                                                                    |                                                                                                    |
| ●球しに健康情報をソフィルム(で参照)<br>る画面です<br>日搏とする破壊情報を発行した下 取当                                                                                                    |                                                                                                    |
| 日気こう。20世界月秋と豆は、19年、秋月<br>す画面です<br>行政機関からのお知らせを物容する画面                                                                                                    |                                                                                                    |
| CT                                                                                                    |                                                                                                    |
|                                                                                                    |                                                                                                    |
|                                                                                                    |                                                                                                    |
|                                                                                                    |                                                                                                    |
|                                                                                                    |                                                                                                    |
| ページが表示されました 😧 インターネット   保護                                                                                                    | モード:有効                                                                                                    |
| Contract and the second statement and the second and the second and the seco |                                                                                                    |
|                                                                                                    |                                                                                                    |
| (交話結果を参照する画面です。                                                                                                    |                                                                                                    |
| 受給課題を期回して受給課題を参加する」ボタンを押下して下さい。<br>予格評論の受診課題を登録する」ボタンを押下して下さい。<br>「存得措施の受診結果を登録する」ボタンを押下して下さい。                                                                                                    | CSTREETERAM (#252)/3/-(#398/2-94) - Walkes Intrus Tojaro<br>Alian Stream                                                                                                    |
| ユーザID 88888888 生年月日 1980/1/1<br>氏名 川西 住民 竹別 男                                                                                                    | スペルキャット 4 UPD 2 1 1 1 1 1 1 1 1 1 1 1 1 1 1 1 1 1 1                                                                                                    |
| 这些新新的。<br>这些新新的。                                                                                                    | 受診結果の登録を行う細面です。                                                                                                    |
| C         ツベルクリン         平成2 5年度年         2013/12/3         県外医康桃間         当           C         インフルエンザ         平成2 5年度年         2013/12/3         県小医康桃間         当                                                                                                    | 学校は男々な認識を含むとして<br>大人、男々の客下してきい。<br>                                                                                                    |
| ●         ●         ●         ●         ●         ●         ●         ●         ●         ●         ●         ●         ●         ●         ●         ●         ●         ●         ●         ●         ●         ●         ●         ●         ●         ●         ●         ●         ●         ●         ●         ●         ●         ●         ●         ●         ●         ●         ●         ●         ●         ●         ●         ●         ●         ●         ●         ●         ●         ●         ●         ●         ●         ●         ●         ●         ●         ●         ●         ●         ●         ●         ●         ●         ●         ●         ●         ●         ●         ●         ●         ●         ●         ●         ●         ●         ●         ●         ●         ●         ●         ●         ●         ●         ●         ●         ●         ●         ●         ●         ●         ●         ●         ●         ●         ●         ●         ●         ●         ●         ●         ●         ●         ●         ●         ●         ●                                                                                                            | 137(H2) * (Fig. 2                                                                                                    |
| ы                                                                                                    |                                                                                                    |
|                                                                                                    | 7                                                                                                    |
|                                                                                                    | 登録する予防接種の種別を選択して                                                                                                    |
| (行775) 「予防損損の交回結果を登録する」 又回結果を参照する                                                                                                    | 「次へ」ボタンをクリックする                                                                                                    |
| 「予防接種の受診結果を登録する」                                                                                                    | 前面に戻る                                                                                                    |
| ボタンをクリックする                                                                                                    |                                                                                                    |
|                                                                                                    | Cを定じたをそれる (140-241)23/5-1/31年24年34-34) = Windows Internet Cyslever     Control (140-241)23/5-1/31年34年34-34) = Windows Internet Cyslever     St354年29月34日     Option (140-241)23/5-1/31 = 1/10     Control (140-241)23/5-1/31     Control (140-241)23/5-1/31     Control (140-241)23/5-1/3                                                                                                    |
|                                                                                                    | TRADER UN HO UN HOUSE UN HO                                                                                                    |
|                                                                                                    |                                                                                                    |
|                                                                                                    | スロード         1         0           ユーザ10         888888888         生年月日         1980/1/1           ボク         以変、作品         中国         1                                                                                                    |
|                                                                                                    | NO         FEB         FEB         9           PRobleting         0                                                                                                    |
|                                                                                                    | 137所日 + 1015/12/6<br>7年5月編編(9) 水痘                                                                                                    |
|                                                                                                    | BK         回           防止期間名                                                                                                    |
|                                                                                                    | ISSENTATION IN INTERNATION IN INTERNATION INTERNATION IN INTERNATION IN INTERNATION IN INTERNATION IN INTERNATION IN INTERNATION INTERNATION INTERNATION INTERNATIONI INTERNATIONI INTERNATION |
| 予防接種の接種履歴を入力して                                                                                                    | 1975728                                                                                                    |
| 「豆球9る」ホタンをクリックする                                                                                                    |                                                                                                    |
|                                                                                                    | 利用面へ戻る                                                                                                    |

### 実証では、次の内容を入力して下さい。

| 項目名    | 入力内容            |
|--------|-----------------|
| 診察種別   | インフルエンザ         |
| 診察日    | 20131115        |
| 医療機関名  | 実証総合病院          |
| 診察医師名  | 医師一郎            |
| 接種医師名  | 医師一郎            |
| 製造社    | 実証ワクチン製造        |
| ワクチン名  | インフルエンザ HA ワクチン |
| LotNo. | HA000001        |
| 有効期間   | 20141115        |
| 接種量    | 1               |

表2-8 「予防接種履歴の登録内容」の入力内容

ここまでの操作を実施して頂き、アンケート 1.4 に回答ください。

### 2.6 情報公開の設定

住民が許可した場合、健康増進ポータルを介して、住民が登録した健康情報や特定健診の受診結果・ 予防接種の接種結果を、医療機関(かかりつけ医)が参照することができ、診療に活用することができ ます。また、個人が特定できないように匿名化した上で、医療機関や行政機関が研究資料等として活用 することができます。

なお、医療機関が情報を参照する際は、住民が指定したパスワードが必要となり、住民がパスワード を教えない限りは公開先に指定した医療機関であっても、情報を無断で見られることはありません。

住民は、情報公開にあたり、公開の是非や公開先、パスワードを設定することができます。(\*1)

\*1 設定したパスワードは、健診等の際に、直接住民から医療機関に伝えて頂きます。

| 項番        | 実証項目      | 実証内容                           |
|-----------|-----------|--------------------------------|
| 2.6.1     | 情報公開先・種類の | 公開する情報の種類と公開先を設定します。           |
|           | 設定        | 実証では本操作を1回行って下さい。              |
| 2.6.2     | パスワードの設定  | 情報を医療機関が参照する際に入力するパスワードを設定します。 |
|           |           | 実証では本操作を1回行って下さい。              |
| 表2-9 実証内容 |           |                                |

以下、操作手順を説明します。

# 2.6.1 **情報公開先・**種類の設定

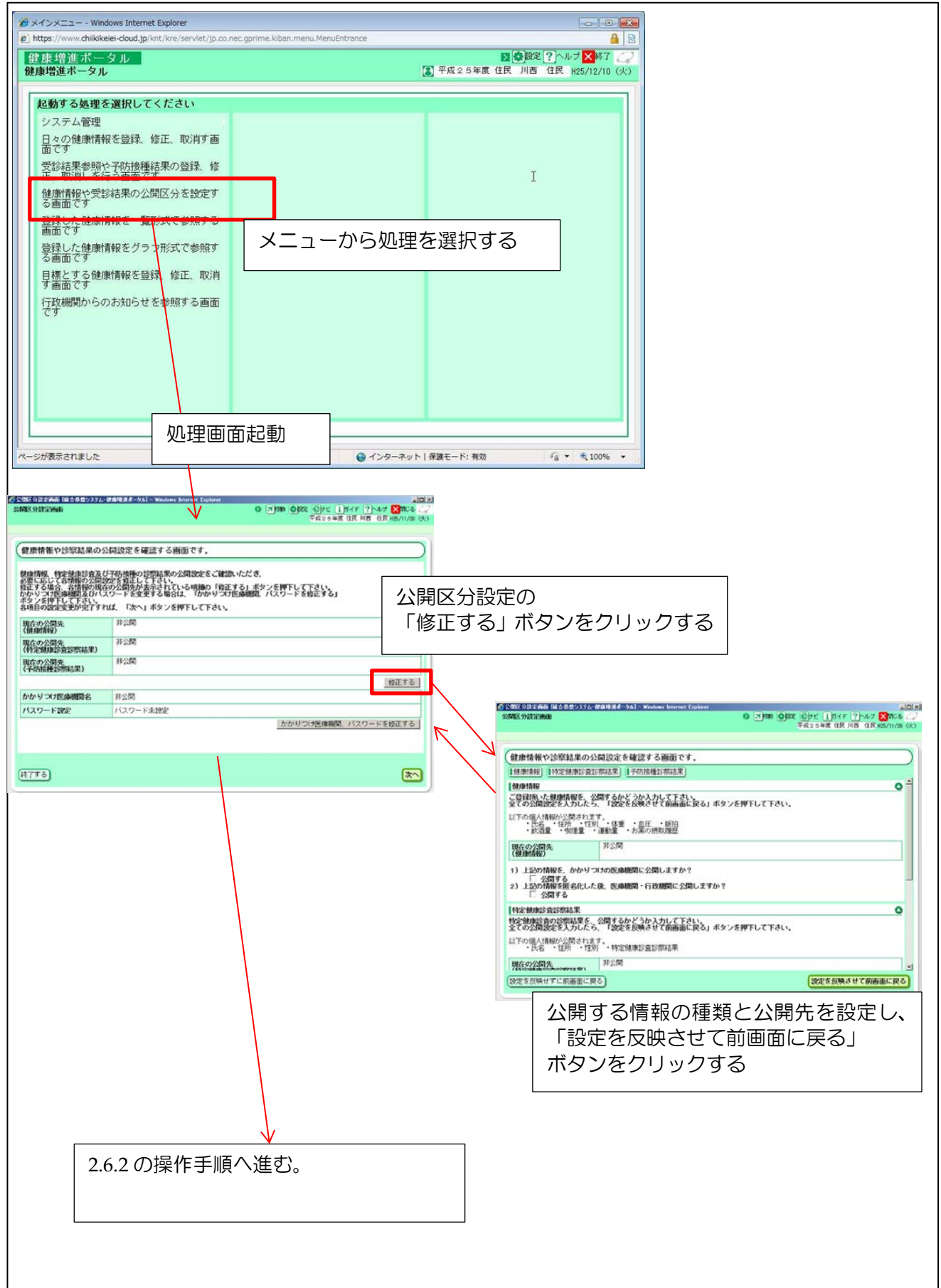

実証では、次の内容を入力して下さい。

| 項目名                            | 入力内容        |
|--------------------------------|-------------|
| 健康情報                           |             |
| かかりつけの医療機関に公開しますか?             | 「公開する」にチェック |
| 上記の情報を匿名化した後、医療機関・行政機関に公開しますか? | 「公開する」にチェック |
| 特定健康診查結果                       |             |
| かかりつけの医療機関に公開しますか?             | 「公開する」にチェック |
| 上記の情報を匿名化した後、医療機関・行政機関に公開しますか? | 「公開する」にチェック |
| 予防接種診察結果                       |             |
| かかりつけの医療機関に公開しますか?             | 「公開する」にチェック |
| 上記の情報を匿名化した後、医療機関・行政機関に公開しますか? | 「公開する」にチェック |

表2-10 「情報公開先・種類の設定内容」の入力内容

# 2.6.2 **パスワードの**設定

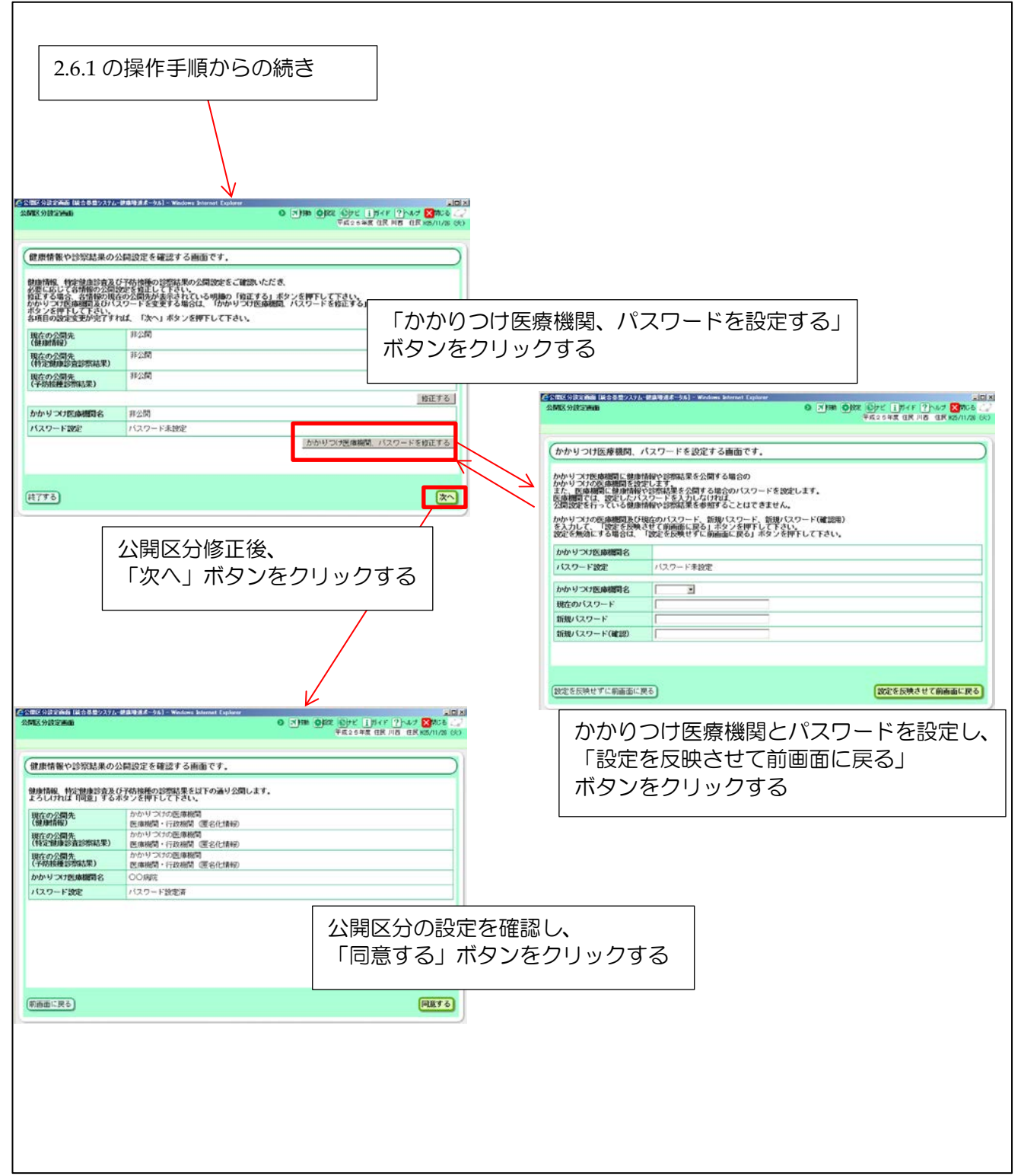

### 実証では、次の内容を入力して下さい。

| 項目名         | 入力内容               |
|-------------|--------------------|
| かかりつけ医療機関名  | 実証総合病院             |
| 現在のパスワード    | ※現在のパスワード          |
|             | ※最初の一回目は未設定のため入力不要 |
| 新規パスワード     | 任意のパスワード ※後で使用します。 |
| 新規パスワード(確認) | ※上記と同じパスワード        |
| 表2-11 「     | パスワードの設定」の入力内容     |

ここで設定したパスワードは「健康増進ポータル実証アンケート(自治体職員編)」表紙の「住民役 情報公開パスワード」の欄に記入してください。パスワードは第3章の操作で使用します。

ここまでの操作を実施して頂き、アンケート 1.5 に回答ください。

ここまでで、住民による健康増進ポータルの利用に関する実証は終了です。 メニューの「終了」ボタンをクリックしログアウトしてください。

#### ▶ 注意事項

✓ 完全にログアウトするため、ログアウトの際にはブラウザを一旦全て閉じてください。

# 第3章 医療機関による健康増進ポータルの利用

本章では、医療機関役として健康増進ポータルを操作して頂き、住民が登録した情報が医療機関でどのように参照されるか確認して頂きます。

[操作を頂く内容]

- 健康情報の参照
  - 特定健診の受診結果の参照

#### ▶ 補足事項

- ✓ 本章では、医療機関になったつもり確認して頂きます。
- ✓ 本章では、アンケートはありません。

以下、健康増進ポータルの機能と操作して頂く内容について、順に説明します。

### 3.1 ログイン

健康増進ポータルを利用する際は、利用者ごとに割り当てられたIDでログインします。「ユーザ ID 通知書」に書かれた医療機関役ログイン ID とパスワードを使用してください。

ポータルに初めてログインした際、仮パスワードの変更を求められます。その際には画面に表示されるパスワードポリシーに従ってパスワードを変更してください。パスワードポリシーはパスワード変更 画面の「パスワードポリシーを表示」のボタンを押すと表示されます。

#### ▶ 補足事項

/ 健康増進ポータルは、住民向け、医療機関向け、行政機関向けの3つで構成されています。

また実証では、田原本町様向け、川西町様向けの2つのシステムがあります。

#### ▶ 補足事項

✓ 本節以降で説明する操作手順は、ログイン後に表示されるメニューの画面から説明しています。

# 3.1.1 ログイン

医療機関向け 健康増進ポータル起動 URL

```
[田原本町様向け]
```

https://www.chiikikeiei-cloud.jp/tmt/kho/servlet/jp.co.nec.gprime.kiban.menu.SSOCoorperation

[川西町様向け]

https://www.chiikikeiei-cloud.jp/knt/kho/servlet/jp.co.nec.gprime.kiban.menu.SSOCoorperation

![](_page_27_Figure_9.jpeg)

## 3.2 診療結果の管理

住民が許可した場合、健康増進ポータルを介して、住民が登録した健康情報や他の医療機関で実施した特定健診の受診結果・予防接種の接種結果を参照し、診察に活用できます。

実証では、次の操作を行って下さい。

| 項番        | 実証項目      | 実証内容                              |
|-----------|-----------|-----------------------------------|
| 3.2.1     | 健康情報の確認   | 住民が登録した健康情報を確認します。                |
|           |           | 実証では本操作を1回行って下さい。                 |
| 3.2.2     | 特定健診結果の確認 | 特定健診の受診結果を確認します。                  |
|           |           | 実証では数件の診療結果が登録されていますが、本操作は、その内の特定 |
|           |           | 健診受診結果(2012年度分)について、操作を行って下さい。    |
| 表3-1 実証内容 |           |                                   |

# 3.2.1 健康情報の確認

![](_page_29_Figure_4.jpeg)

実証では、次の内容を入力してください。

| 項目名           | 入力内容                 |
|---------------|----------------------|
| ユーザ ID        | ※第2章で操作した住民のユーザ ID   |
| アクセスキー(パスワード) | ※2.6.2 で設定した住民のパスワード |
|               |                      |

表3-2 健康情報を参照する住民の情報

## 3.2.2 特定健診結果の確認

![](_page_31_Figure_4.jpeg)

実証では次の内容で住民を検索してください。

| 項目名                  | 入力内容                 |
|----------------------|----------------------|
| ユーザ ID               | ※第2章で操作した住民のユーザID    |
| パスワード                | ※2.6.2 で設定した住民のパスワード |
| ま?? は字碑診は用ち会昭する介尼の情報 |                      |

表3-3 特定健診結果を参照する住民の情報

ここまでで医療機関による健康増進ポータルの利用に関する実証は終了です。 メニューの「終了」ボタンをクリックしログアウトしてください。

| ► | 注意事項          |                            |
|---|---------------|----------------------------|
| ✓ | 完全にログアウトするため、 | ログアウトの際にはブラウザを一旦全て閉じてください。 |

# 第4章 行政機関による健康増進ポータルの利用

本章では、行政機関役として健康増進ポータルを操作して頂き、ご意見を伺わせて頂きます。

[操作を頂く内容]

● お知らせの送信

[ご意見を頂く観点]

- 住民と行政機関のコミュニケーションの深化に寄与するか
- 実施にあたって課題や改善点はあるか

▶ 補足事項
 ✓ 本章では、ご担当者になったつもりでご意見をお願いいたします。

以下、健康増進ポータルの機能と操作して頂く内容について、順に説明します。

### 4.1 **ログイン**

健康増進ポータルを利用する際は、利用者ごとに割り当てられたIDでログインします。「ユーザ ID 通知書」に書かれた行政機関役ログイン ID とパスワードを使用してください。

ポータルに初めてログインした際、仮パスワードの変更を求められます。その際には画面に表示されるパスワードポリシーに従ってパスワードを変更してください。パスワードポリシーはパスワード変更 画面の「パスワードポリシーを表示」のボタンを押すと表示されます。

#### ▶ 補足事項

✓ 健康増進ポータルは、住民向け、医療機関向け、行政機関向けの3つで構成されています。

また実証では、田原本町様向け、川西町様向けの2つのシステムがあります。

#### ▶ 補足事項

✓ 本節以降で説明する操作手順は、ログイン後に表示されるメニューの画面から説明しています。

# 4.1.1 ログイン

行政機関向け 健康増進ポータル起動 URL

[田原本町様向け]

https://www.chiikikeiei-cloud.jp/tmt/kco/servlet/jp.co.nec.gprime.kiban.menu.SSOCoorperation

[川西町様向け]

https://www.chiikikeiei-cloud.jp/knt/kco/servlet/jp.co.nec.gprime.kiban.menu.SSOCoorperation

![](_page_34_Figure_9.jpeg)

## 4.2 お知らせの送信

現在、特定健診や予防接種等のお知らせは、はがきやポスター等で住民に通知されていますが、健康 増進ポータルを利用することにより、健康増進ポータル上でも通知することできます。また、お知らせ に対して住民が回答した受診の意志を確認することができます。

なお、お知らせの送信対象者は、健康管理システム上で対象者を抽出した後、対象者の一覧を CSV 形式に加工したデータを使用します。

実証では、次の操作を行って下さい。

| 項番    | 実証項目    | 実証内容                |
|-------|---------|---------------------|
| 4.2.1 | お知らせの登録 | 住民に送信するお知らせを登録します。  |
|       |         | 実証では、本操作を1回行って下さい。  |
| 4.2.2 | 受診意思の確認 | 住民が回答した受診の意志を確認します。 |
|       |         | 実証では、本操作を1回行って下さい。  |
|       |         |                     |

表4-1 実証内容

以下、詳細な操作手順について説明します。

# 4.2.1 お知らせの登録

![](_page_36_Figure_4.jpeg)

### 実証では、次の内容を入力して下さい。

| 項目名      | 入力内容                  |  |
|----------|-----------------------|--|
| ファイル名    | ※送信対象者一覧が書かれた CSV を選択 |  |
| 表示開始日    | 20131212              |  |
| 診察種別     | 特定保健指導の案内             |  |
| お知らせ雛形選択 | 特定保健指導案内              |  |
| タイトル     | 特定保健指導の案内(2013年度)     |  |
| 本文       | ※ひな形選択後に表示された状態       |  |
|          |                       |  |

表4-2 「お知らせの登録」の入力内容

# 4.2.2 受診意思の確認

操作手順

![](_page_38_Figure_4.jpeg)

#### 実証では、次の条件で回答結果を絞り込んでください。

| 項目名      | 入力内容   |
|----------|--------|
| お知らせタイトル | 特定健康診查 |
| 個人番号     | ※空白    |
| 受診意思     | ※空白    |
| ± ( ) [3 |        |

表4-3 「受診意思回答」の絞り込み条件

ここまでの操作を実施して頂き、アンケート2.1に回答ください。

ここまでで住民による健康増進ポータルの利用に関する実証は終了です。 ー旦、メニューの「終了」ボタンをクリックしログアウトしてください。

### ▶ 注意事項

✓ 完全にログアウトするため、ログアウトの際にはブラウザを一旦全て閉じてください。

# 第5章 機能全般に関する意見交換

前章までで健康増進ポータルを利用した実証は終了です。本章では、機能全般に関する意見を伺わせていただきます。

- 特定健診や予防接種の現在の運用における課題
- 健康増進ポータルのようなサービスに対するニーズの有無
- 健康増進ポータルのようなサービスの導入に向けて解決すべき課題

といったテーマについて、「住民の立場」、「職員の立場」の両面から広く意見を伺わせていただきます。

- ●アンケート3では、住民の立場で住民にとっての現状の課題や健康増進ポータルのような サービスに対する利用意思などについて回答ください。一住民として自分なら使いたいか といった観点で回答ください。
- アンケート4では、職員の立場で行政側にとってこのようなサービスが実施可能であるか 「お知らせ」サービスについて回答ください。
- アンケート 5 では、「お知らせ」サービス以外のサービスについて、住民の立場で利用いただき、サービス内容をご理解いただいたところで、では行政側の視点でこのようなサービスを住民に提供できるのか、実際に運用していけるか、運用主体の立場で回答ください。